# How does the "Follow" feature work for curations?

Last Modified on 08/05/2025 12:40 pm EDT

This article explains how the Follow button works for Curations and how it helps you save shared learning content for later access.

When someone shares a Curation with you, like through Slack or email, you don't have to keep track of the link to return to it. Instead, you can **follow** the Curation, which adds it to a special section of your Big Think+ account for easy access anytime.

### How can I follow a Curation?

- 1. Open any Curation you'd like to follow.
- 2. Click the **Follow** button on the top right to add that Curation to a saved list under your account.

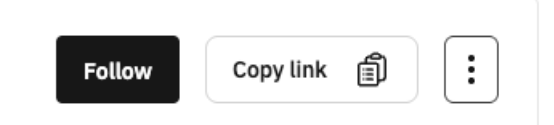

You'll find a Follow button located on any Curation that:

- You didn't create
- Was shared with you by someone else in your organization
- You accessed through a direct link or via your Curations page

#### Where do I find Curations I've followed?

- 1. Navigate to the **Curations** page from the top menu.
- 2. Look under Curations You're Following.

| номе | EXPERTS | CAPABILITIES | CURATIONS | ANALYTICS | ⇔ EN ∨ | 9 (? |
|------|---------|--------------|-----------|-----------|--------|------|
|      |         |              |           |           |        |      |

## Why should I follow a Curation?

Following a Curation lets you:

- Return to it later without needing to find the original link
- Stay connected to lessons your team or manager recommends

• See updates made by the Curation creator in real-time

Following doesn't notify the curator, but all users at your organization can see a count of how many people are following the curation.

#### How can I unfollow a Curation?

- 1. Open the Curation you're following
- 2. Click the **Unfollow** button to toggle it off
- 3. It will be removed from your Curations You're Following list

You'll still be able to access the Curation if you have the link or return to it from search.